# 指定決済-ストリーミング

LION Tab mini

チャート下部に表示される注文画面から、ポジションを指定してストリーミング決済画面を表示することができます。

■注文画面からのストリーミング決済画面表示①

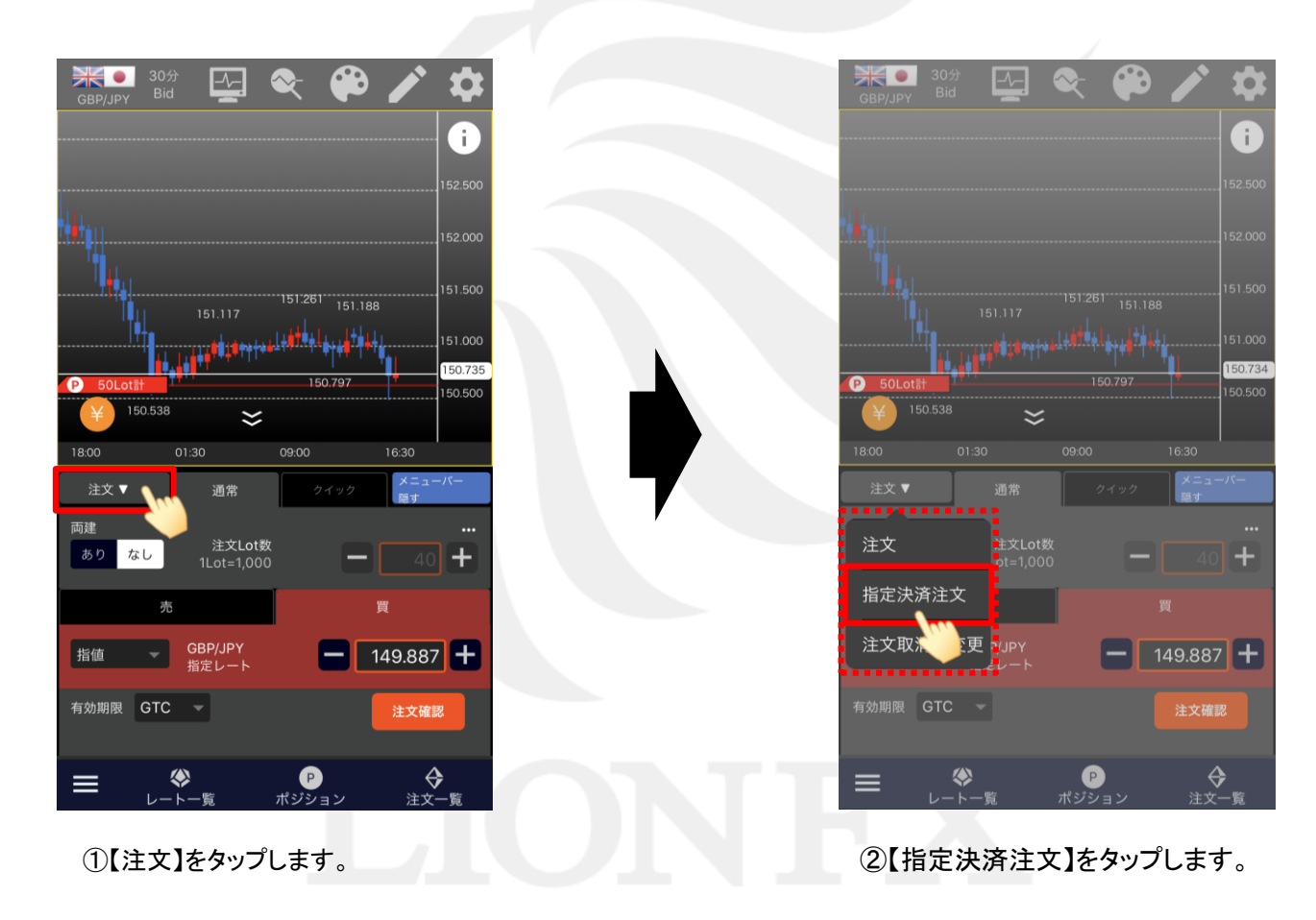

指定決済-ストリーミング

## ■注文画面からのストリーミング決済画面表示②

#### LION Tab mini

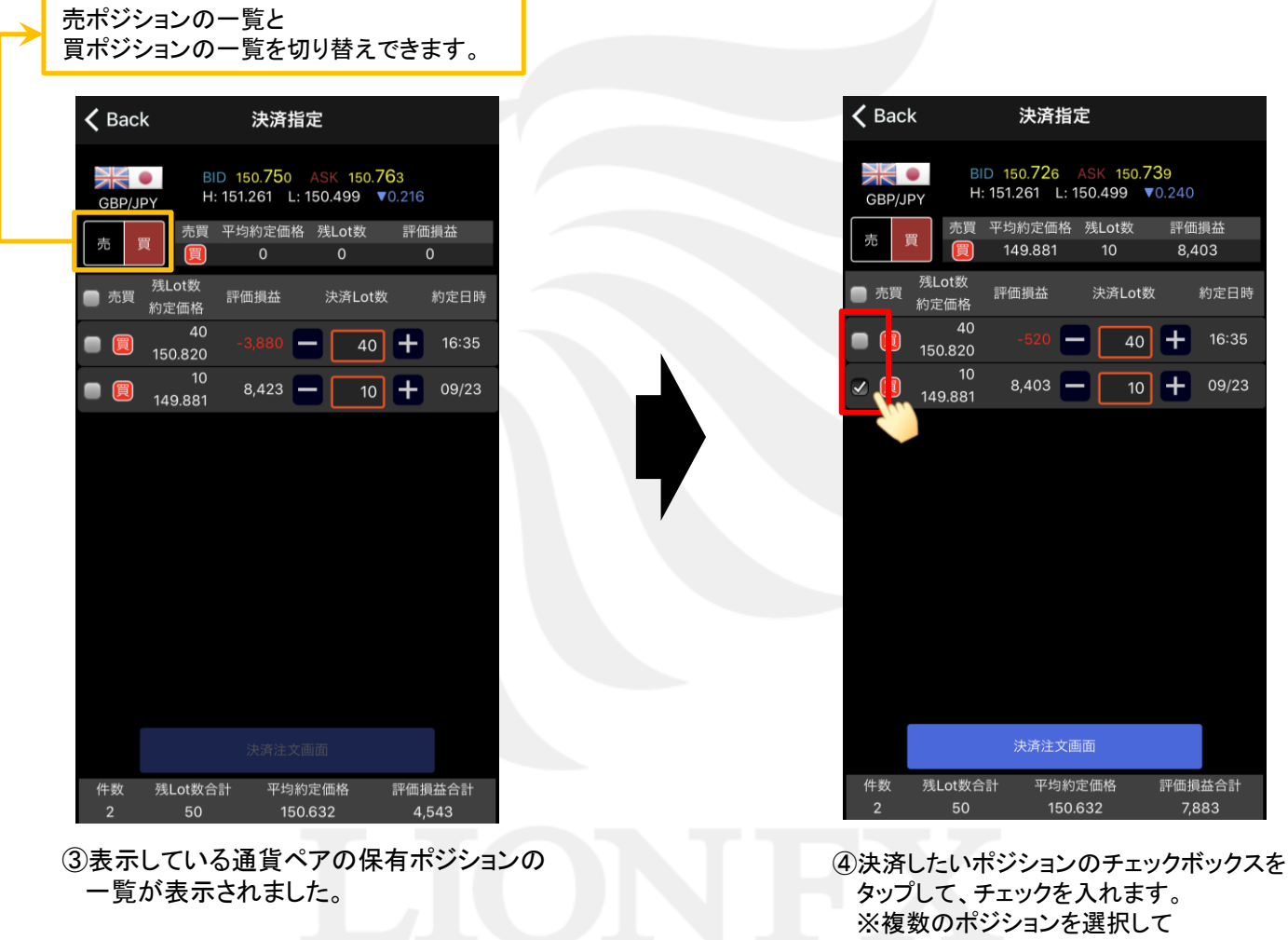

一括で決済注文を発注することもできます。

►

## ■注文画面からのストリーミング決済画面表示③

#### LION Tab mini

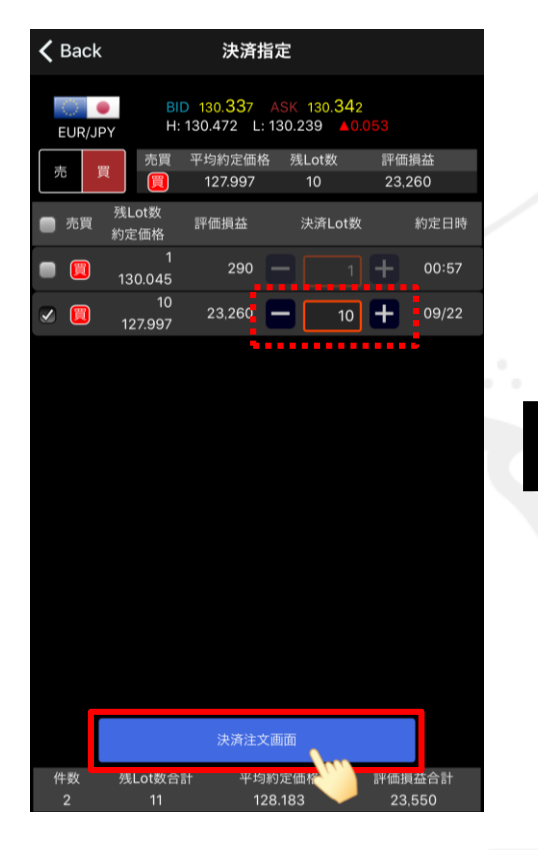

⑤【決済注文画面】ボタンをタップします。 ※【決済Lot数】を変更して、ポジションの 一部のみに決済注文を発注することができます。

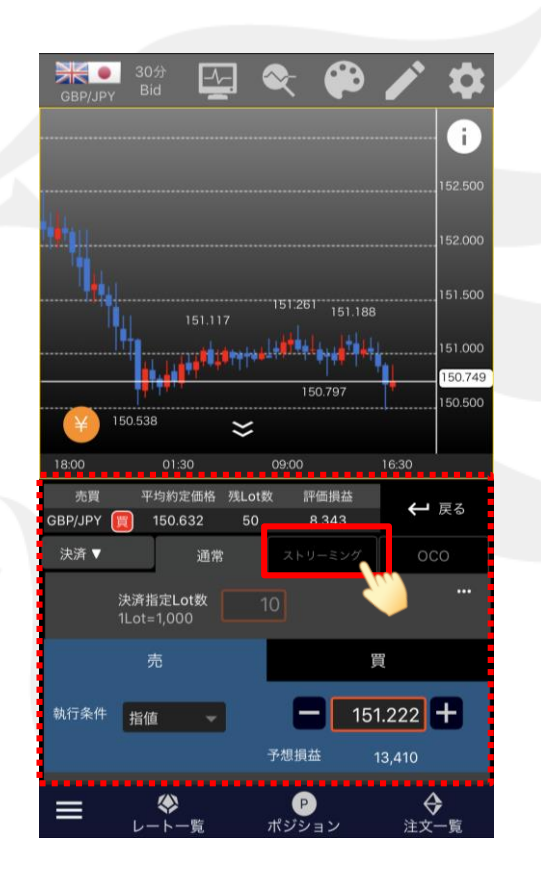

⑥決済注文画面が表示されました。【ストリーミング】タブをタップします。

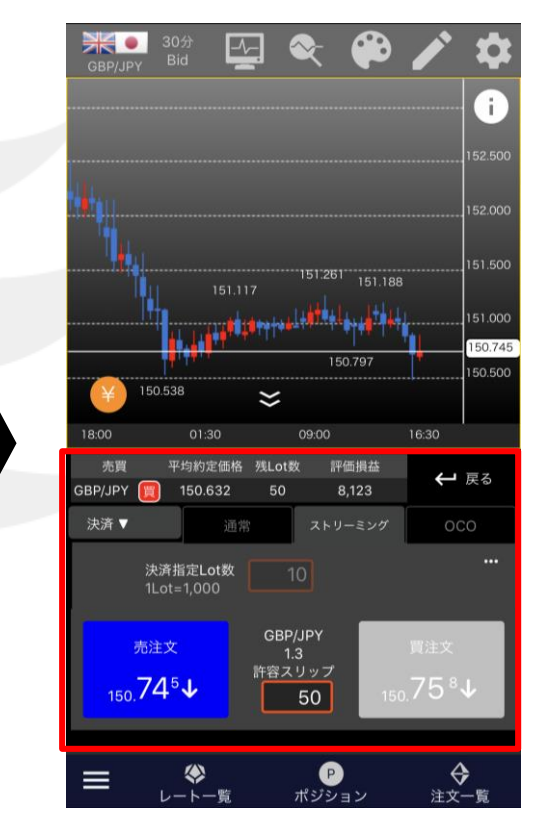

⑦ストリーミング決済画面が表示されました。 ここからストリーミング決済を発注できます。

## ■注文画面からのストリーミング決済画面表示④

LION Tab mini

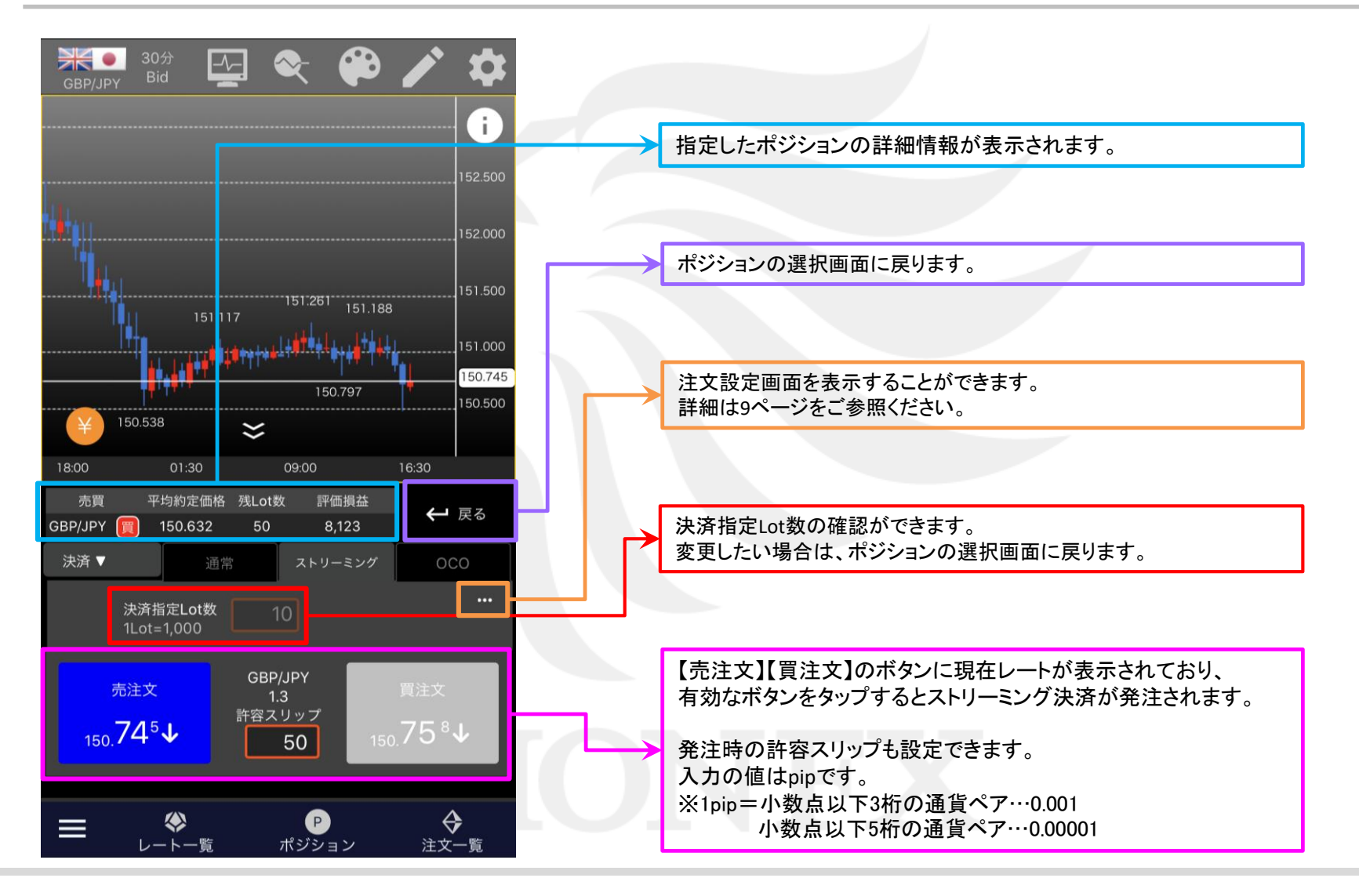

### ■ポジションライン(集計)からのストリーミング決済画面表示①

LION Tab mini

チャートに表示される合計・平均のポジションラインから、ストリーミング決済画面を表示することができます。

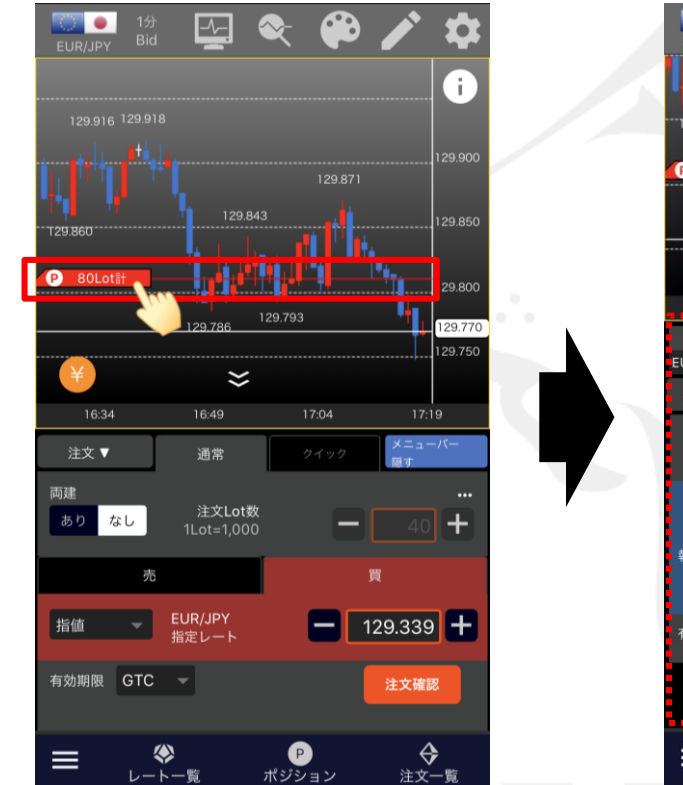

 ポジションラインの「P」マークが ある部分をタップします。

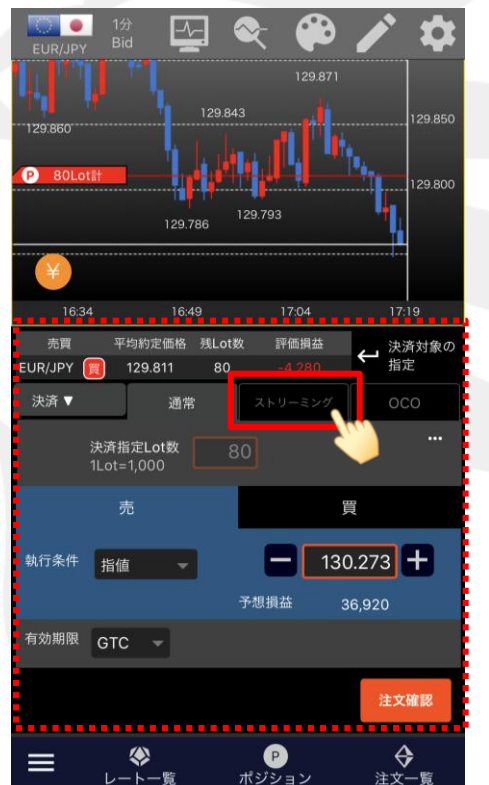

②表示している通貨ペアの売ポジションまたは 買ポジション全体の決済注文画面に変わります。 【ストリーミング】タブをタップします。

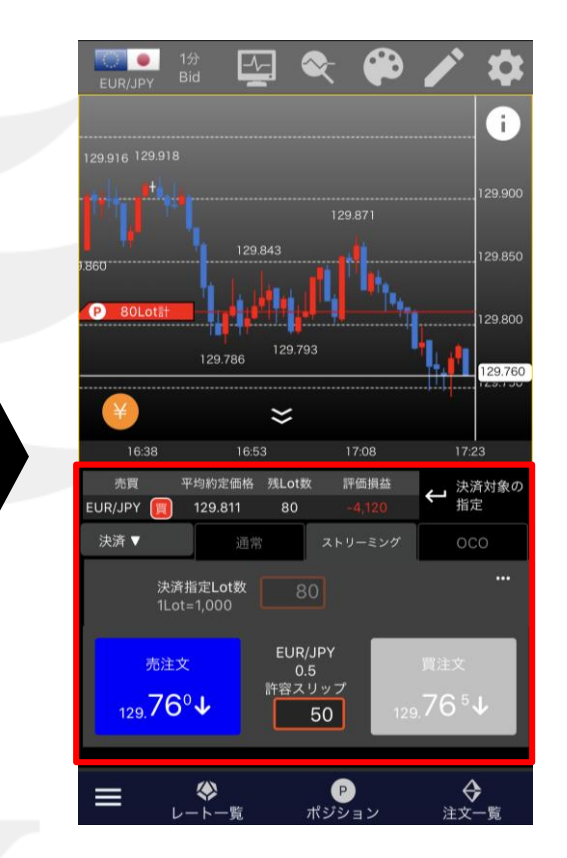

③ストリーミング決済画面が表示されました。 ここからストリーミング決済を発注できます。

## ■ポジションライン(集計)からのストリーミング決済画面表示②

LION Tab mini

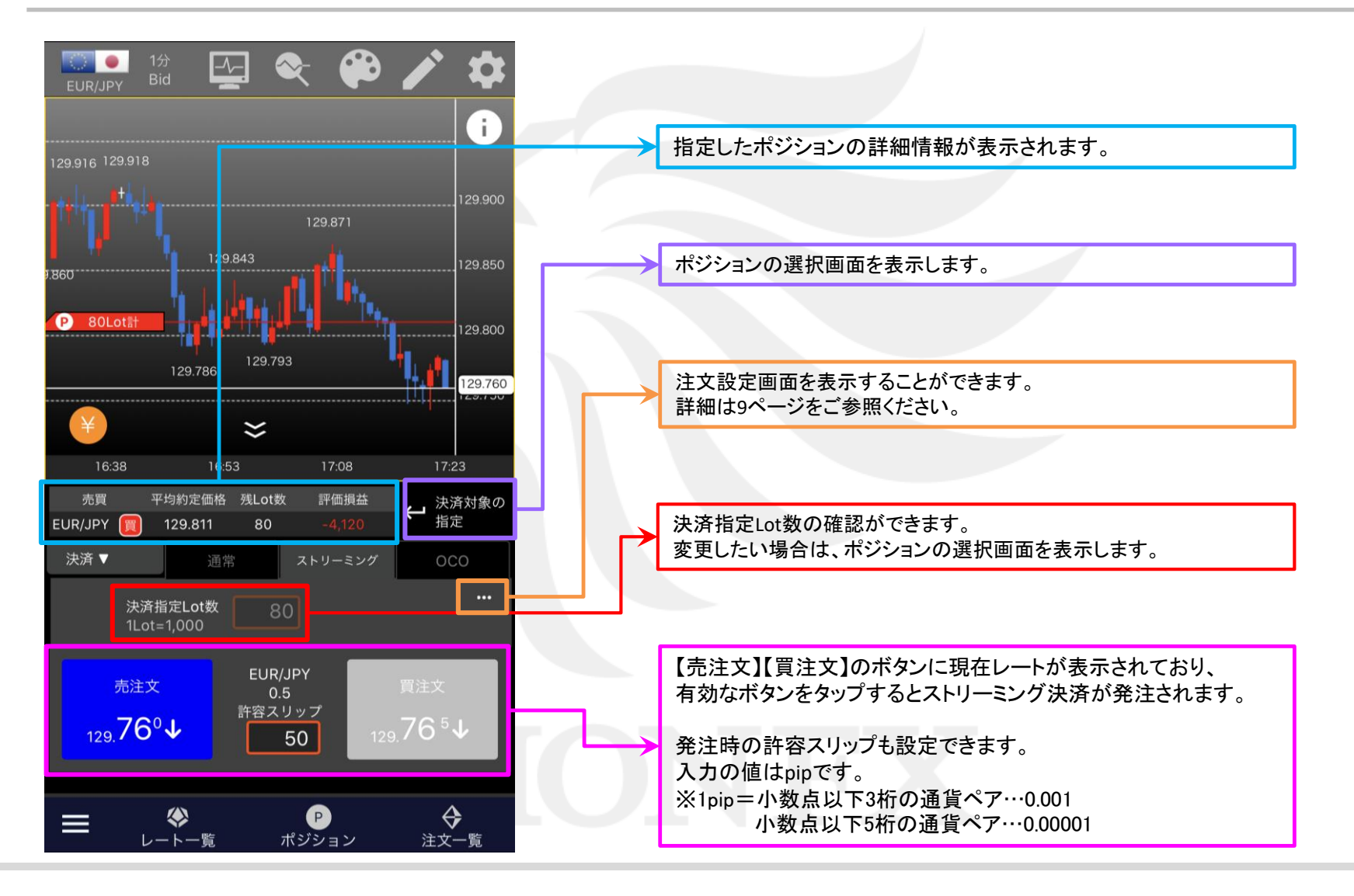

HiroseTusyo

### ■ポジションライン(すべて)からのストリーミング決済画面表示①

LION Tab mini

チャートに表示される個別のポジションラインから、ストリーミング決済画面を表示することができます。

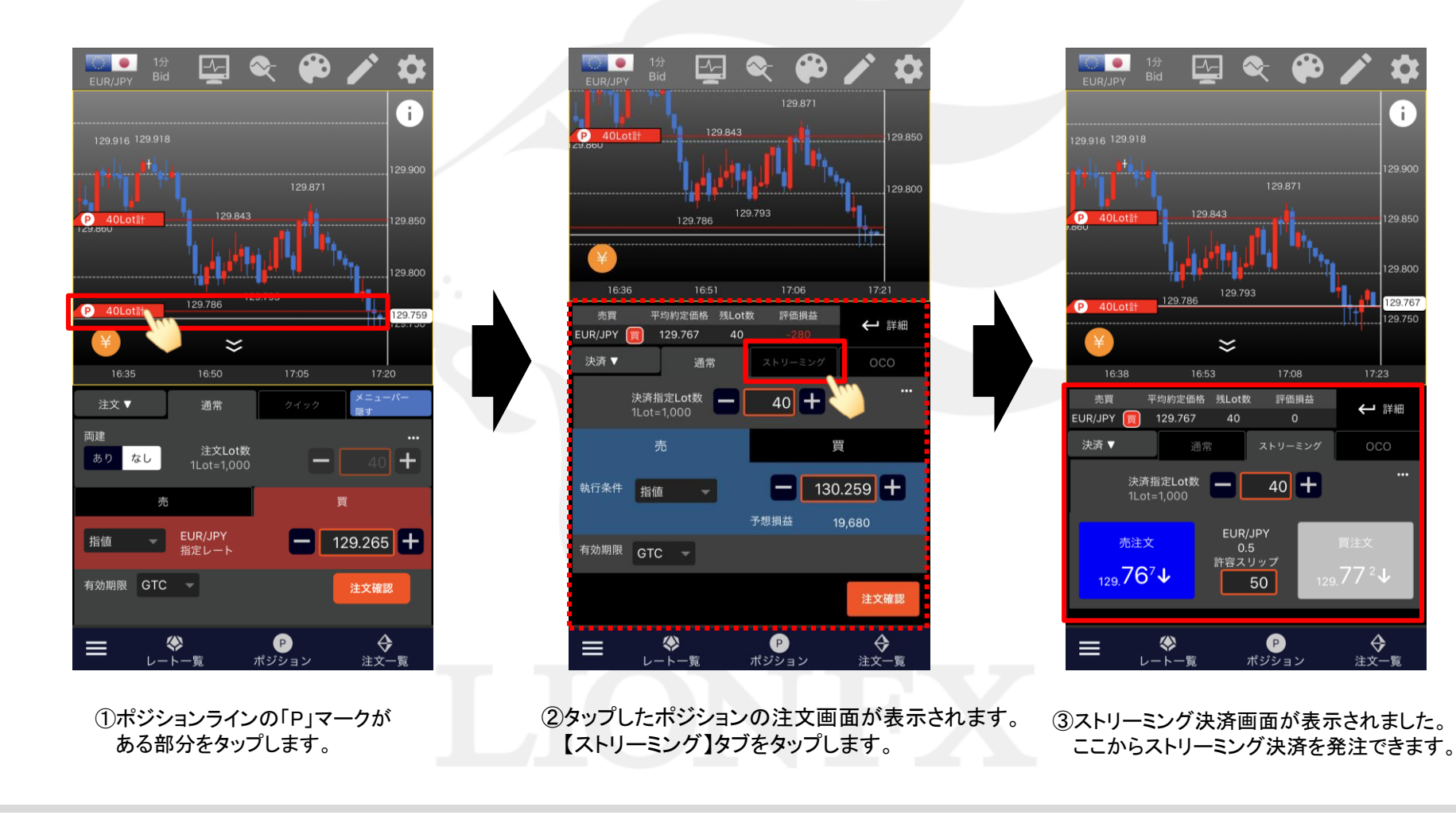

HiroseTusyo

### ■ポジションライン(すべて)からのストリーミング決済画面表示②

LION Tab mini

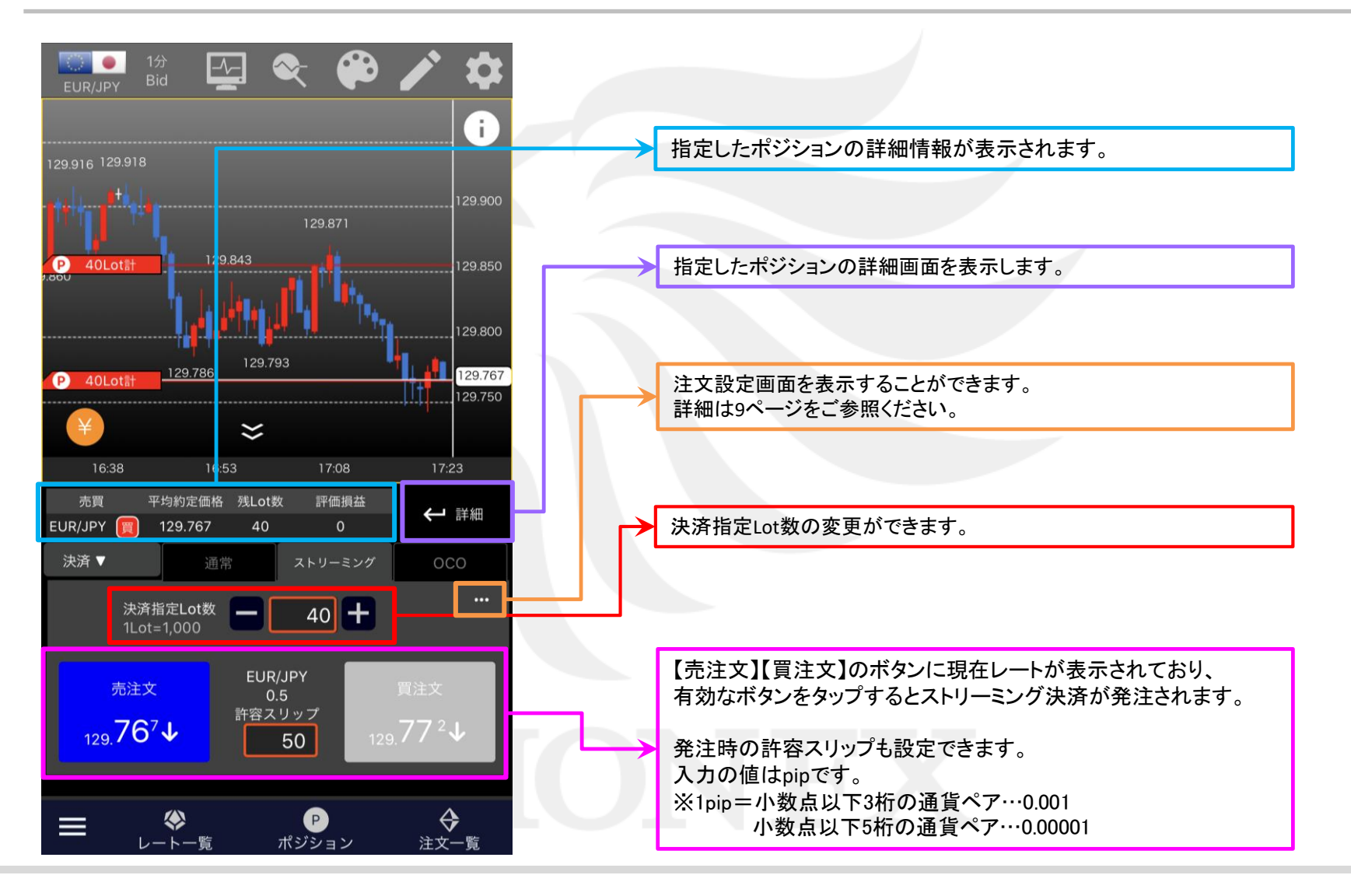

HiroseTusyo

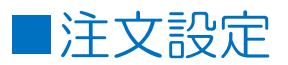

LION Tab mini

【注文設定】画面では、【指定決済-ストリーミング】画面の初期値や表示設定等を変更することができます。

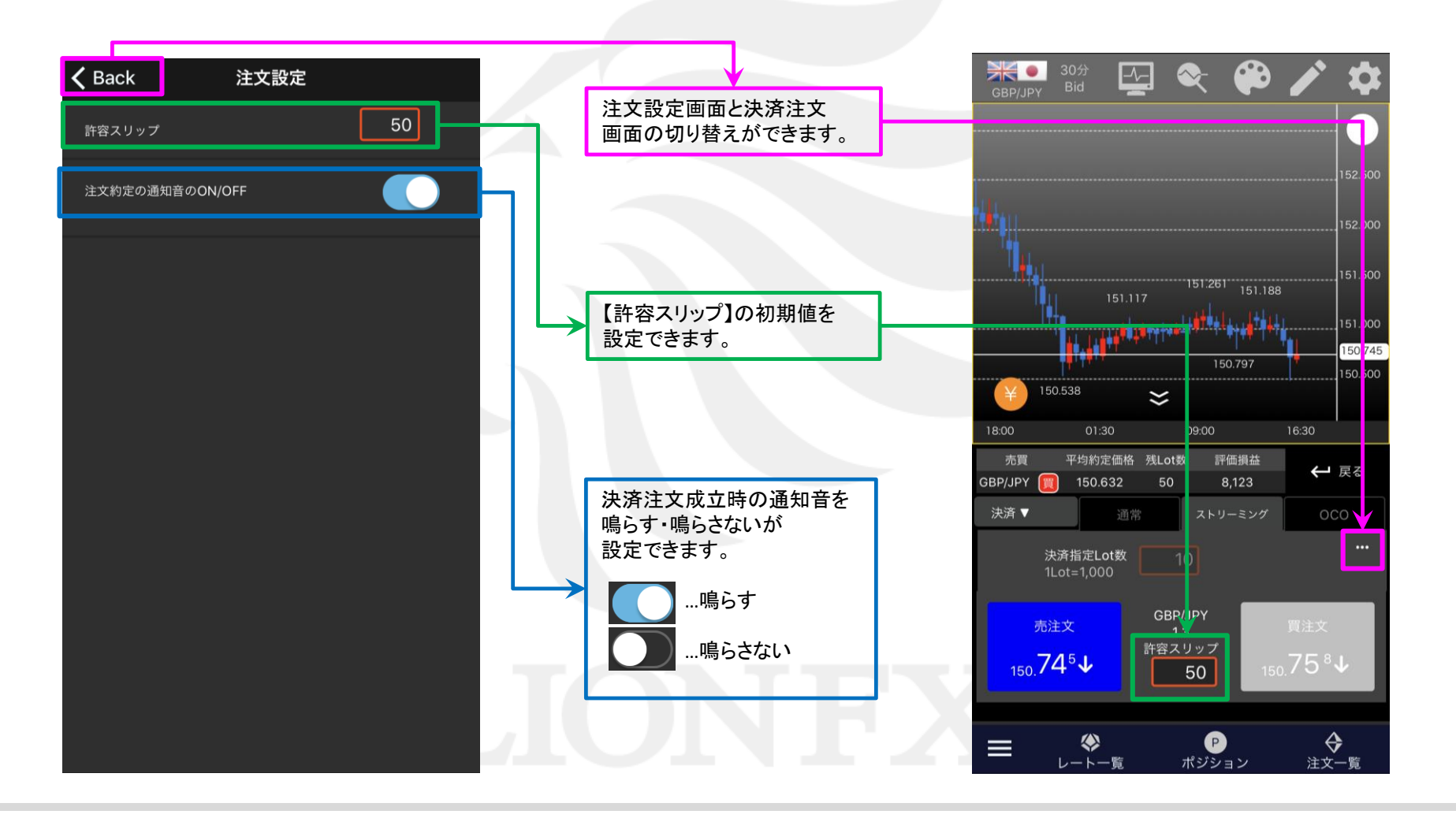

#### 指定決済-ストリーミング

10

②【決済指定Lot数】を確認します。 ※ポジションライン(すべて)から決済注文画面を 表示した場合のみ、この画面でLot数の変更ができます。

③【許容スリップ】をpip単位で入力します。 ※1pip=小数点以下3桁の通貨ペア…0.001 小数点以下5桁の通貨ペア…0.00001

EUR/JPY

20

P

ポジション

129 19 売買 平均約定価格 残Lot数 評価損益 ← 戻る EUR/JPY 129.811 80 決済 ▼ 決済指定Lot数 EUR/JPY

50

①決済注文画面で、【ストリーミング】タブが

選択されていることを確認します。

P

ポジション

♦

注文一覧

■指定決済-ストリーミング①

.

ストリーミング決済を発注することができます。

•

 $\sim$ -

129.840

.

EUR/JPY

P 40Lot

P 40Lot<sup>\*</sup>

THE

売注文

129.86<sup>4</sup>↑

 $\equiv$ 

 $\langle \rangle$ 

レートー幣

-^-

#### i. 129.864 P 129.850

129.866 129.850 P 40Lot 129,749 17:28 平均約定価格 残Lot数 評価損益 ← 戻る EUR/JPY 129.811 80 決済 ▼ 決済指定Lot数 売注文 129.86<sup>6</sup>↑ 20 � P  $\diamond$  $\equiv$ ポジション 注文一覧

HiroseTusyo

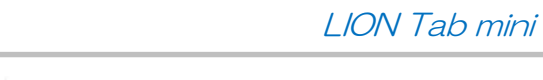

 $\neg \neg$ 

129,749

•

評価損益

4,360

0

i.

129.866 129.850

129.700

← 戻る

�

注文一覧

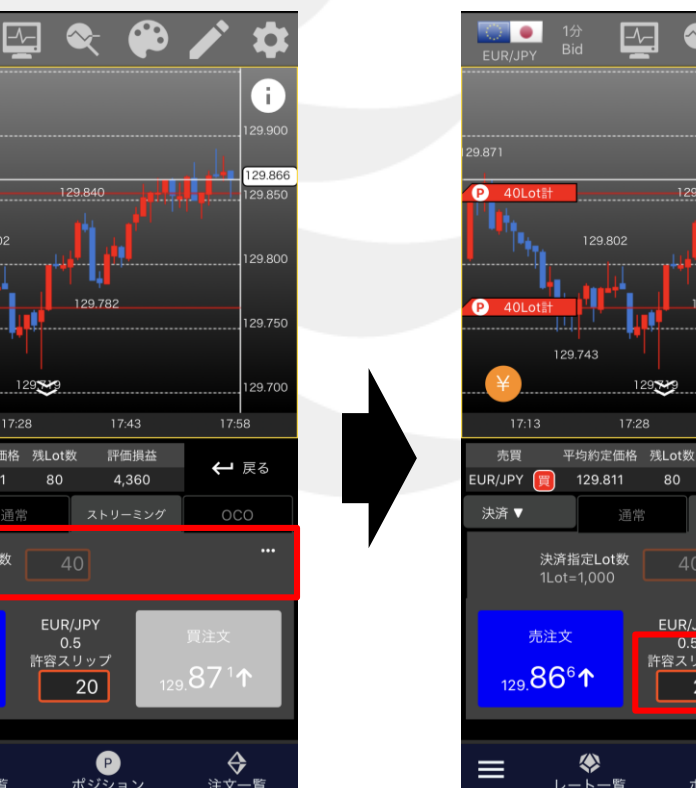

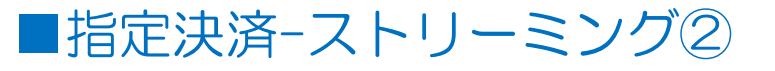

LION Tab mini

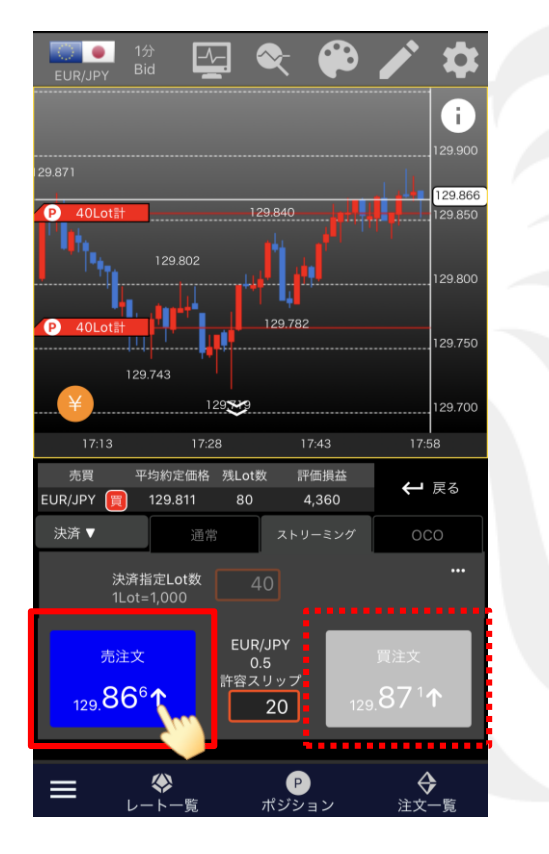

④【売注文】または【買注文】をタップします。
ここでは買ポジションの決済を発注するため、
【売注文】をタップします。

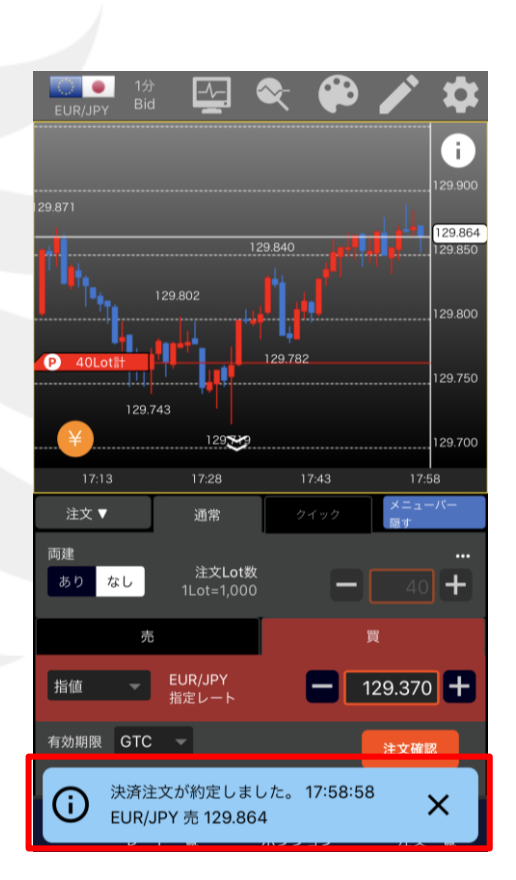

(5)「決済注文が約定しました。」と表示され、 ポジションラインなどの情報が更新されました。

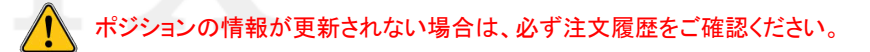